## CANS-NY Training Site: How to Access Preferred Ratings for Quizzes and Practice Tests

- 1. You have access to your Quiz and Practice Test results right after completion.
- 2. To access answers to your exams and practice vignettes, select **Me** from the top menu, then select **My Dashboard** from the drop down menu.
- 3. Select Vignettes (or Exams) from the ribbon under your name (in this view, "Exams" are Quizzes, "Vignettes" are Practice Tests).
- 4. Select the Graph Icon from the particular Exam or Vignette you'd like to view. Select Details.

| 🇯 Home Me Train                             | ing Content Tools Mana                                                                            | age My Schoox                                  |                                    | EN &                                        | \$ 🖸 🕁      | ወ        |
|---------------------------------------------|---------------------------------------------------------------------------------------------------|------------------------------------------------|------------------------------------|---------------------------------------------|-------------|----------|
| My Profile<br>Go to your<br>Academy profile | My ePortfolio<br>Your Academy<br>accomplishments                                                  | My Certificates<br>See Certificates you earned | My Dashboard<br>See your Dashboard | My Settings<br>Change your account settings |             |          |
| Your Dashboard                              | Exams Vignettes Jol                                                                               | D Trainings Events Car                         | eer Paths                          |                                             |             |          |
| Morgan<br>Zajkowski                         |                                                                                                   | <u>2</u> 2                                     | Ō 0:37:52                          | <b>N</b> 100                                |             |          |
| Sort by: Name (A-Z)                         | Type to search Certification Exam CANS-NY 2016 Training, Testing, Dest Score: 0.86 Status: Passec | & Certification 6-21                           |                                    |                                             | <u>.ll.</u> | <u> </u> |
| PRACTICE EXAM                               | Practice Exam<br>CANS-NY 2016 Training, Testing,<br>Jest Score: 0.79 Status: Passec               | & Certification 6-21                           |                                    |                                             | <u>.lı.</u> | l        |
| History                                     |                                                                                                   |                                                | Score S                            | Status 🛛                                    |             |          |

5. If you selected a Quiz, it will direct you to the list of questions. Select the question text so that it highlights green and click.

| المنتخب Home Me Training Content Tools Manage My Schoox                                                                                                    | en 🦧 🕻                                                                      | ጃ ¢ <sup>3</sup> ፅ |  |  |  |  |  |  |  |
|----------------------------------------------------------------------------------------------------|-----------------------------------------------------------------------------|--------------------|--|--|--|--|--|--|--|
| 😼 Exam: Behavioral Health Module Summary Practice Quiz                                                                                                    | 🖲 Exam: Behavioral Health Module Summary Practice Quiz                      |                    |  |  |  |  |  |  |  |
| For the course: CANS-NY 2016 Training, Testing, & Download .x<br>Certification 6-21                                                                                                    | ls Retake Exam Bac                                                          | k to reporting     |  |  |  |  |  |  |  |
| Your<br>Score: 70% (7/10) Passing<br>Score: 70% (7/10) Passing                                                                                                    | 70% (7,                                                                     | /10 )<br>Show Me H |  |  |  |  |  |  |  |
| Congratulations, you have passed the Behavioral Health Mod                                                                                                    | Congratulations, you have passed the Behavioral Health Module Summary quiz! |                    |  |  |  |  |  |  |  |
| Questions                                                                                                    |                                                                             | Status             |  |  |  |  |  |  |  |
| Psychosis: An 8-year-old boy reports hearing 'thud' sounds throughout the day that no one else ca<br>these sounds bother him. He has a number of strange behaviors that interfere with his ability to in<br>peers. | n hear, and Anteract with                                                   | Answered           |  |  |  |  |  |  |  |
| https://www.schoox.com/1928953/examing/?userid=796156257&attempt=74006564&nav=1521880855&reporting=1as severe trauma and is so distracted by                                                                       | her anxiety                                                                 | Answered           |  |  |  |  |  |  |  |

6. You will then be able to see your answer and the correct answer to the question. At the bottom of the page, you can use the numbers to toggle between questions. Red numbers indicate that your answer was incorrect.

| Home Me Training Content Tools Manage My Schoox                                       |           | EN 🦧     | 2 😋 😚 ወ        |  |  |  |  |  |
|---------------------------------------------------------------------------------------|-----------|----------|----------------|--|--|--|--|--|
| 된 Exam: Behavioral Health Module Summary Practice Quiz                                |           |          |                |  |  |  |  |  |
| For the course: CANS-NY 2016 Training, Testing, & Download .xls<br>Certification 6-21 | Back to r | eporting | Back to review |  |  |  |  |  |
|                                                                                       |           |          | _              |  |  |  |  |  |
| A 0                                                                                   |           | 0        | × .            |  |  |  |  |  |
| <b>B</b> 1                                                                            |           | 0        | ~              |  |  |  |  |  |
| <b>C</b> 2                                                                            | ~         | ۲        | ~              |  |  |  |  |  |
| D 3                                                                                   |           | 0        | ~              |  |  |  |  |  |
|                                                                                       | )         |          |                |  |  |  |  |  |

7. If you selected a Practice Test, follow Steps 1-4 (pictured on page 1). When you select details, you will go to a single page that shows the preferred answer compared to your answer.

| *       | Home Me                                                                                              | Training | Content | Тоо | ols | Manage | My Schoox          |   |   |     | EN | ላ ቆ 🖂 😋 ባ |
|---------|----------------------------------------------------------------------------------------------------|----------|---------|-----|-----|--------|--------------------|---|---|-----|----|-----------|
|         | Vignette: Practice Exam                                                                              |          |         |     |     |        |                    |   |   |     |    |           |
| For the | For the course: CANS-NY 2016 Training, Testing, & Certification 6-21 Back to Vignette Back to Course |          |         |     |     |        |                    |   |   |     |    |           |
|         | Correct Answ                                                                                         | er:      |         | 0   | 1   | 23     | Your Answer:       | 0 | 1 | 23  |    | Correct   |
|         | 1. Physical He                                                                                       | alth     |         | ۲   |     | 0      | 1. Physical Health | ۲ | 0 | 0 0 |    |           |
|         | Correct Answ                                                                                         | er:      |         | 0   | 1   | 2 3    | Your Answer:       | 0 | 1 | 23  |    | Correct   |
|         | 2. Developme                                                                                         | ental    |         | ۲   |     | 0      | 2. Developmental   | ۲ | 0 | 0 0 |    | conect    |
|         | Correct Answ                                                                                         | er:      |         | 0   | 1   | 2 3    | Your Answer:       | 0 | 1 | 2 3 |    |           |
|         | 3. Mental Hea                                                                                        | ilth     |         | ۲   | 0   | 0 0    | 3. Mental Health   | ۲ | 0 | 0 0 |    | Correct   |
|         | Correct Apou                                                                                         | 0.71     |         | 0   | 1   | 23     | Vour Appuor        | 0 | 1 | 2 3 |    |           |
|         | 4. Substance                                                                                         | Use      |         |     | 0   | 0 0    | 4. Substance Use   | ۲ | 0 | 0 0 |    | Correct   |